## Εκπαιδευτικό μάθημα για την Προηγμένη αναζήτηση βάσει οδηγιών

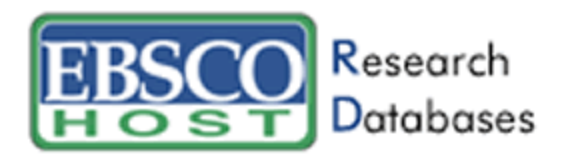

| EBSCO<br>Databases Βασική<br>αναζήτηση αναζ                  | ηγμένη Οπτική Επιλογή<br>βάτηση αναζήτηση δεδομένων                    |                               | Νέα αναζήτηση   🖿 Φάκελος   Προτιμήσεις   <u>Βοήθεια</u><br>Demonstration Customer |
|--------------------------------------------------------------|------------------------------------------------------------------------|-------------------------------|------------------------------------------------------------------------------------|
| <u>Εγγραφείτε στο Δικό μου</u> Keyword Εκδόσεις<br>EBSCOhost | <u> Όροι θεμάτων</u> <u>Λεξικό</u> <u>Cited References</u> <u>Ευρε</u> | <u>τήρια</u> I <u>mages</u>   | Language 💌                                                                         |
| Εύρεση:                                                      | εντός Επιλογή πεδίου                                                   | 🚽 Αναζήτηση Απαλοιφή 🧿        |                                                                                    |
| and 💌                                                        | εντός Επιλογή πεδίου                                                   | •                             |                                                                                    |
| and 🔽                                                        | εντός Επιλογή πεδίου                                                   | •                             |                                                                                    |
| εντός Specific Database(s)                                   | ▼ 2                                                                    |                               |                                                                                    |
| Αεπτομερέστερη αναζήτηση Αναζήτηση ιστορικο                  | ύ/ειδοποιήσεων Αποτελέσματα                                            |                               | υ φακελος είναι αθείος.                                                            |
| Περιορίστε τα αποτελέσματά σας                               |                                                                        | Κριτήρια περιορισμού αναζήτησ | ης   Κριτήρια επέκτασης αναζήτησης Μηδενισμός                                      |
| Πλήρες κείμενο                                               |                                                                        |                               |                                                                                    |
| Διαθέσιμες αναφορές                                          |                                                                        |                               |                                                                                    |

Καλωσορίσατε στο εκπαιδευτικό μάθημα της EBSCO Publishing για την προηγμένη αναζήτηση βάσει οδηγιών, το οποίο θα σας βοηθήσει να μάθετε τα βασικά χαρακτηριστικά της οθόνης προηγμένης αναζήτησης, όπως τα κριτήρια περιορισμού και επέκτασης αναζήτησης, η δυνατότητα αποθήκευσης αναζητήσεων, η ρύθμιση ειδοποιήσεων αναζήτησης και περιοδικού, η αναζήτηση εκδόσεων και η περιήγηση στα ευρετήρια, καθώς και να μάθετε πώς να διαχειρίζεστε τα αποτελέσματα αναζήτησης στον προσωπικό σας φάκελο (το Δικό μου EBSCO*host*).

|                                                                                 |                                                                                               | <u>Νέα αναζήτηση</u>   🛄 <u>Φάκελος</u>   <u>Προτιμήσεις</u>   <u>Βοήθεια</u>     |
|---------------------------------------------------------------------------------|-----------------------------------------------------------------------------------------------|-----------------------------------------------------------------------------------|
| HOST Databases Βασική αναζήτηση αναζή                                           | γμένη Οπτική Επιλογή<br>βάσεων<br>αναζήτηση δέδομένων                                         | Demonstration Customer                                                            |
| Ευγραφείτε στο Δικό μου Keyword Images<br>EBSCOhost                             |                                                                                               | Language 🔽                                                                        |
| Eύρεση: technology<br>and                                                       | εντός SU Subject Terms                                                                        | Αναζήτηση Απαλοιφή 🧿                                                              |
| and                                                                             | AU Author<br>Ti Title                                                                         |                                                                                   |
| εντος   Specific Database(S)<br>Αεπτομερέστερη αναζήτηση   Αναζήτηση ιστορικού/ | AB Abstract or Author-Supplied Abstract<br>KW Author-Supplied Keywords<br>GE Geographic Terms | α ο ο ο ο ο ο ο ο ο ο ο ο ο ο ο ο ο ο ο                                           |
| Περιορίστε τα αποτελέσματά σας                                                  | PE People<br>PS Reviews & Products                                                            | κριτήρια περιορισμού αναζήτησης   <u>Κριτήρια επέκτασης αναζήτησης</u> Μηδενισμός |
| Πλήρες κείμενο                                                                  | CO Company Entity                                                                             |                                                                                   |
| Επιστημονικά έγκριτα περιοδικά                                                  |                                                                                               |                                                                                   |

Η αναζήτηση βάσει οδηγιών σάς επιτρέπει να αναζητήσετε ταυτόχρονα διαφορετικούς όρους σε διαφορετικά πεδία παραπομπών άρθρων. Ξεκινήστε πληκτρολογώντας έναν όρο αναζήτησης στο πρώτο πεδίο **Εύρεση** (technology) και, στη συνέχεια, επιλέξτε από την αναπτυσσόμενη λίστα το πεδίο στο οποίο επιθυμείτε να πραγματοποιηθεί η αναζήτηση σας, όπως το Subject Terms.

| EBSCO Research                                      |                                                               | Νέα αναζήτηση   🛄 Φάκελος   Προτιμήσεις   Βοήθεια                                 |
|-----------------------------------------------------|---------------------------------------------------------------|-----------------------------------------------------------------------------------|
| HOST Databases Βασική Προτ<br>αναζήτηση αναζ        | ηγμένη Οπτική Επιλογή<br>βάσεων<br>ζήτηση αναζήτηση δεδομένων | Demonstration Customer                                                            |
| Εγγραφείτε στο Δικό μου Keyword Images<br>EBSCOhost |                                                               | Language 💌                                                                        |
| Εύρεση: technology                                  | εντός SU Subject Terms 💌                                      | Αναζήτηση Απαλοιφή 🧿                                                              |
| and 💌 Time                                          | εντός SO Journal Name                                         |                                                                                   |
| and 💌 children                                      | εντός   ΤΧ ΑΙΙ Τext                                           |                                                                                   |
| εντός Specific Database(s)                          |                                                               | Ο φάκελος είναι άδειος                                                            |
| Αεπτομερέστερη αναζήτηση Αναζήτηση ιστορικού        | ύ/ειδοποιήσεων Αποτελέσματα                                   |                                                                                   |
| Περιορίστε τα αποτελέσματά σας                      |                                                               | Κριτήρια περιορισμού αναζήτησης   <u>Κριτήρια επέκτασης αναζήτησης</u> Μηδενισμός |
| Πλήρες κείμενο                                      |                                                               |                                                                                   |
| Επιστημονικά έγκριτα περιοδικά                      |                                                               |                                                                                   |

Κατευθύνετε την αναζήτησή σας πληκτρολογώντας και έναν δεύτερο όρο, όπως το όνομα μιας συγκεκριμενης έκδοσης, (Time), και επιλέξτε το πεδίο SO Journal Name. Μπορείτε να πληκτρολογήσετε και έναν τρίτο όρο, (children), και να επιλέξετε το πεδίο All Text, προκειμένου το πρόγραμμα EBSCO*host* να ψάξει στο πλήρες κείμενο όλων των άρθρων τον όρο children. Σημείωση: Μπορείτε επίσης να πραγματοποιήσετε αναζητήσεις γραμμών εντολών χρησιμοποιώντας τις συντομογραφίες του κατάλληλου πεδίου, π.χ. SO αντί για journal name, πριν από τον όρο αναζήτησης που έχετε πληκτρολογήσει στο πεδίο Εύρεση.

| Αεπτομερέστερη αναζήτηση Αναζήτηση ιστορικού | ύ/ειδοποιήσεων Αποτελέσματα    |  |  |  |  |  |
|----------------------------------------------|--------------------------------|--|--|--|--|--|
| Περιορίστε τα αποτελέσματά σας               | Περιορίστε τα αποτελέσματά σας |  |  |  |  |  |
| Πλήρες κείμενο                               |                                |  |  |  |  |  |
| Επιστημονικά έγκριτα περιοδικά               |                                |  |  |  |  |  |
| Ημερομηνία έκδοσης                           | Μήνας 💌 Έτ:                    |  |  |  |  |  |
| Έκδοση                                       |                                |  |  |  |  |  |
| Αριθμός σελίδων                              | Όλα                            |  |  |  |  |  |
| Κύριο θέμα                                   |                                |  |  |  |  |  |

Η οθόνη στην καρτέλα Λεπτομερέστερη αναζήτηση προσφέρει πρόσθετα κριτήρια περιορισμού αναζήτησης σε σχέση με την οθόνη βασικής αναζήτησης, για περισσότερα και λεπτομερέστερα αποτελέσματα. Για παράδειγμα, μπορείτε να περιορίσετε την αναζήτηση αποτελεσμάτων σε άρθρα με πλήρες κείμενο που παρουσιάζονται ως Κύριο θέμα. Κάντε κλικ στο κουμπί **Αναζήτηση** για να δείτε τη Λίστα αποτελεσμάτων.

| Αεπτομερέστερη αναζήτηση                                        | Αναζήτηση<br>ιστορικού/ειδοποιήσεων                                      | Αποτελέσματα                                                                    | Για να αποθηκεύσετε τα αντικείμενα που προστίθενται στο φά <del>κελο για μια μελλονεικ</del> ή συνεδρί                                                                                                    | ία, <u>Εγγραφείτε σ</u> | <u>πο Δικό μου</u><br>EBSCOhost |
|-----------------------------------------------------------------|--------------------------------------------------------------------------|---------------------------------------------------------------------------------|----------------------------------------------------------------------------------------------------|-------------------------|---------------------------------|
| 1-10 του 36 Σελίδα: 1 2 <u>3</u>                                | <u>4 Επόμενο</u>                                                         |                                                                                 | Ταξινόμηση κατά: Date                                                                                                    | 🗎 Προσθ                 | <u>)ήκη (1-10)</u>              |
| Συντομευμένα αποτελέσματα α<br>θέμα<br><u>TECHNOLOGY</u>        | ανά 1. <u>The Multitask</u><br>Issue 13, p48<br><b>Β<u>Πλήρες κε</u></b> | ing Generation. (c<br>-55, 8p, 6c; (AN 2<br>ίμενο σε μορφή                      | cover story) By: Wallis, Claudia; Cole, Wendy; Steptoe, Sonja; Dale, Sarah Sturmor<br>20188455)<br>HTML                                                                                                    | Vol. 167                | 🛅<br>Προσθήκη                   |
| BUSH, George W.<br>TECHNOLOGICAL innovations<br>PARTISANSHIP    | <b>2.</b> <u>The Multitask</u><br>Vol. 167 Issu<br><b>Ωλήρες κε</b>      | ing <u>Generation.</u> (c<br>e 13, p34-41, 8p, ε<br><mark>ίμενο σε μορφή</mark> | cover story) By: Wallis, Claudia; Cole, Wendy; Steptoe, Sonja; Dale, Sarah Sturmon. <b>Time</b> Canada, 3.<br>6c; Reading Level (Lexile): <u>1270;</u> (AN 20225117)<br><u>HTML</u>                        | /27/2006,               | 🛅<br>Προσθήκη                   |
| TELEVISION in politics<br>Social aspects<br>INTERNET & children | 3. <u>BLUE TRUTH</u><br>Viveca; Tumu<br>■ <u>Πλήρες κε</u>               | <u>, RED TRUTH.</u> (cc<br>lty, Karen; Bjerklis<br><mark>ίμενο σε μορφή</mark>  | over story) By: Gibbs, Nancy; Bacon Jr., Perry; Cooper, Matthew; Dickerson, John F.; Duffy, Michael;<br>e, David. <i>Time</i> , 9/27/2004, Vol. 164 Issue 13, p24-34, 9p, 4c; (AN 14441523)<br><u>HTML</u> | Novak,                  | Προσθήκη                        |

Μπορείτε να ταξινομήσετε τα αποτελέσματα κατά ημερομηνία, πηγή, συγγραφέα ή σχετικότητα με τη βοήθεια της αναπτυσσόμενης λίστας **Ταξινόμηση κατά** που βρίσκεται στην επάνω δεξιά γωνία της Λίστας αποτελεσμάτων. Μπορείτε επίσης να δείτε τα αποτελέσματα ταξινομημένα σύμφωνα με τα θέματα που εμφανίζονται στα αριστερά της λίστας. Μπορείτε να αποθηκεύσετε τα αποτελέσματα στο φάκελο προσωρινής συνεδρίας κάνοντας κλικ στο εικονίδιο φακέλου **Προσθήκη**. Για να προσθέσετε ένα σύνδεσμο αναζήτησης στο φάκελο που βρίσκεται επάνω από το πεδίο **Εύρεση**.

| Εγγραφή                                                                                                    |                                                                                                    |  |  |  |  |  |
|----------------------------------------------------------------------------------------------------|----------------------------------------------------------------------------------------------------|--|--|--|--|--|
| Είμαι νέος χρήστης   Ξιχασα τον κωδικό πρόσβασής μου                                                                                                    | Είμαι νέος χρήστης   Ξαχασα τον κωδικό πρόσβασής μου                                                                                                    |  |  |  |  |  |
| Όνομα χρήστη                                                                                                    | Εγγραφή                                                                                                    |  |  |  |  |  |
| Κωδικός πρόσβασης                                                                                                    | Όταν κάνετε εγγραφή, έχετε πρόσβαση σε έναν προσωπικό χώρο που μπορείτε να χρησιμοποιήσετε για να συλλέξετε<br>πληροφορίες τις οποίες σκοπεύετε να χρησιμοποιήσετε ξανά σε μια μελλοντική συνεδρία EBSCO <i>host</i> . |  |  |  |  |  |
| Σύνδεση                                                                                                    | Εάν χρειάζεται να διαμορφώσετε ένα λογαριασμό για να μπορείτε να συνδεθείτε ή χρειάζεστε υπενθύμιση του ονόματος χρήστη ή<br>του κωδικού πρόσβασής σας, κάντε κλικ στους παραπάνω συνδέσμους.                          |  |  |  |  |  |
| Για να ενημερώσετε το λογαριασμό σας, πληκτρολογήστε<br>παραπάνω το όνομα χρήστη και τον κωδικό πρόσβασής<br>σας και, κατόπτν, κάντε κλικ στο Ενημέρωση του<br>λογαριασμού μου.<br>Ενημέρωση του λογαριασμού μου            |                                                                                                    |  |  |  |  |  |
| Σύνδεση<br>Για να ενημερώσετε το λογαριασμό σας, πληκτρολογήστε<br>παραπάνω το όνομα χρήστη και τον κωδικό πρόσβασής<br>σας και, κατόπιν, κάντε κλικ στο Ενημέρωση του<br>λογαριασμού μου.<br>Ενημέρωση του λογαριασμού μου | Εάν χρειάζεται να διαμορφώσετε ένα λογαριασμό για να μπορείτε να συνδεθείτε ή χρειάζεστε υπενθύμιση του ονόματος χρήστη ή<br>του κωδικού πρόσβασής σας, κάντε κλικ στους παραπάνω συνδέσμους.                          |  |  |  |  |  |

Για να αποθηκεύσετε τα αποτελέσματα πέραν της τρέχουσας συνεδρίας, συνδεθείτε με το Δικό μου EBSCOhost, όπου θα παραμείνουν τα αποθηκευμένα αντικείμενα έως ότου τα διαγράψετε. Εάν δεν έχετε ακόμη δημιουργήσει τον προσωπικό σας λογαριασμό φακέλων, κάντε κλικ στο σύνδεσμο *Είμαι νέος χρήστης* για να δημιουργήσετε έναν λογαριασμό, χωρίς πρόσθετη επιβάρυνση. Μέσα από το Δικό μου EBSCOhost μπορείτε να εκτυπώσετε, να αποστείλετε μέσω ηλεκτρονικού ταχυδρομείου ή να αποθηκεύσετε στο δίσκο όλα τα αποθηκευμένα αποτελέσματα.

| Αεπτομερέστερη                                                                                                    | αναζήτηση 🚺 Αναζή                          | τηση ιστορικού/ειδοποιήσεων Αποτελέσμαι   | α                                                         |                                                                      |              |                           |          |
|----------------------------------------------------------------------------------------------------|--------------------------------------------|-------------------------------------------|-----------------------------------------------------------|----------------------------------------------------------------------|--------------|---------------------------|----------|
| Εκτύπωση ιστορικού αναζήτησης Ανάκτηση αναζητήσεων Ανάκτηση ειδοποιήσεων Αποθήκευση αναζητήσεων / ειδοποιήσεων Απαλοιφή ιστορικού αναζήτησης |                                            |                                           |                                                           |                                                                      |              |                           |          |
| Προσθήκη χρησ                                                                                                    | Προσθήκη χρησιμοποιώντας: and 💌 🚺 Προσθήκη |                                           |                                                           |                                                                      |              |                           |          |
| Προσθήκη σε<br>αναζήτηση                                                                                                    | Αναγνωριστικό<br>αναζήτησης                | Οροι αναζήτησης                           | Κριτήρια περιορισμού και κριτήρια<br>επέκτασης αναζήτησης | Τελευταία εκτέλεση μέσω                                              | Αποτελέσματα | Επανεξέταση<br>αναζήτησης | Διαγραφή |
|                                                                                                    | S1                                         | SU technology and SO Time and TX children |                                                           | <b>Περιβάλλον χρήσης</b> - EBSCOhost<br>Οθόνη αναζήτησης - Προηγμένη | <u>65</u>    | <u>Επανεξέταση</u>        | X        |
|                                                                                                    |                                            |                                           |                                                           | αναζητηση<br><b>Βάση δεδομένων</b> - Academic Search                 |              |                           |          |
|                                                                                                    |                                            |                                           |                                                           | Premier                                                              |              |                           |          |

Στην καρτέλα Αναζήτηση ιστορικού/ειδοποιήσεων, μπορείτε να εκτελέσετε ξανά μια αναζήτηση που είχατε πραγματοποήσει στο παρελθόν επιλέγοντας το πλαίσιο που βρίσκεται μπροστά από αυτήν και κάνοντας κλικ στο κουμπί **Προσθήκη**. Διαφορετικά, μπορείτε να κάνετε Εκτύπωση ιστορικού αναζήτησης, Ανάκτηση αναζητήσεων, Ανάκτηση ειδοποιήσεων, Αποθήκευση αναζητήσεων/ειδοποιήσεων ή Απαλοιφή ιστορικού αναζήτησης επιλέγοντας τους αντίστοιχους υπερσυνδέσμους.

| Αεπτομερέστερη           | αναζήτηση Αναζήτ                         | ηση ιστορικού/ειδοποιήσεων Αποτε            | ελέσματα |                                                         |                                                                                                    |              |                           |                |
|--------------------------|------------------------------------------|---------------------------------------------|----------|---------------------------------------------------------|----------------------------------------------------------------------------------------------------|--------------|---------------------------|----------------|
| <u>Εκτύπωση ιστ</u>      | ορικού αναζήτησης                        | Ανάκτηση αναζητήσεων                        | L        | <u>Ανάκτηση ειδοποιήσεων</u>                            | Αποθήκευση αναζητήσεων / ειδοποιήσ                                                                                        | εων Απαλο    | ιφή ιστορικού ανα         | <u>ζήτησης</u> |
| Προσθήκη χρησ            | Προσθήκη χρησιμοποιώντας: and 💌 Προσθήκη |                                             |          |                                                         |                                                                                                    |              |                           |                |
| Προσθήκη σε<br>αναζήτηση | Αναγνωριστικό<br>αναζήτησης              | Όροι αναζήτησης                             | Кр       | ιτήρια περιορισμού και κριτήρια<br>επέκτασης αναζήτησης | Τελευταία εκτέλεση μέσω                                                                                                   | Αποτελέσματα | Επανεξέταση<br>αναζήτησης | Διαγραφή       |
|                          | S1                                       | SU technology and SO Time and T<br>children | X        |                                                         | Περιβάλλον χρήσης - EBSCOhost<br>Οθόνη αναζήτησης - Προηγμένη<br>αναζήτηση<br>Βάση δεδομένων - Academic Search<br>Premier | <u>65</u>    | <u>Επανεξέταση</u>        | X              |

Για να αποθηκεύσετε τις αναζητήσεις, κάντε κλικ στο σύνδεσμο Αποθήκευση αναζητήσεων/ειδοποιήσεων μόλις πραγματοποιήσετε την αναζήτηση που θέλετε να αποθηκεύσετε στον προσωπικό σας φάκελο. Αυτή η δυνατότητα είναι πάντα διαθέσιμη για την τελευταία αναζήτηση που έχετε εκτελέσει.

## Αποθηκευμένη αναζήτηση/ειδοποίηση

| Όνομα                    | Most Recent Search                                                                                                    |
|--------------------------|----------------------------------------------------------------------------------------------------|
| Περιγραφή                | Technology                                                                                                    |
| Ημερομηνία δημιουργίας   | 6/2/2006                                                                                                    |
| Βάση δεδομένων           | Academic Search Premier                                                                                                    |
| Περιβάλλον χρήσης        | EBSCOhost                                                                                                    |
| Αποθήκευση αναζήτησης ως | <ul> <li>Αποθηκευμένη αναζήτηση (Μόνιμη)</li> <li>Αποθηκευμένη αναζήτηση (Προσωρινή, 24 ώρες)</li> <li>Ειδοποίηση</li> </ul> |
| Αποθήκευση Ακύρωσ        | n                                                                                                    |

Συμπληρώστε τα πεδία και επιλέξτε μόνιμη ή προσωρινή αποθήκευση και, στη συνέχεια, κάντε κλικ στο κουμπί **Αποθήκευση**. Τα κριτήρια αναζήτησης που ορίσατε θα αποθηκευτούν στον προσωπικό σας φάκελο το Δικό μου EBSCO*host* έως ότου τα διαγράψετε.

💼 Ο φάκελος είναι άδειος.

Αποθηκευμένη αναζήτηση/ειδοποίηση

💼 Ο φάκελος είναι άδειος.

| Όνομα                    | Search Alert S1                               |  |
|--------------------------|-----------------------------------------------|--|
| Περιγραφή                | Technology                                    |  |
| Ημερομηνία δημιουργίας   | 6/2/2006                                      |  |
| Βάση δεδομένων           | Academic Search Premier                       |  |
| Περιβάλλον χρήσης        | EBSCOhost                                     |  |
| Αποθήκευση αναζήτησης ως | Αποθηκευμένη αναζήτηση (Μόνιμη)               |  |
|                          | Ο Αποθηκευμένη αναζήτηση (Προσωρινή, 24 ώρες) |  |
|                          | Ο Ειδοποίηση                                  |  |
| Αποθήκευση Ακύρωση       |                                               |  |

Μπορείτε να δημιουργήσετε ειδοποιήσεις αναζήτησης για τις τελευταίες προηγμένες αναζητήσεις που πραγματοποιήσατε, κάνοντας κλικ στο σύνδεσμο Αποθήκευση Αναζητήσεων/Ειδοποιήσεων και συμπληρώνοντας την φόρμα που θα εμφανιστεί. Επιλέξτε Ειδοποίηση πριν κάνετε κλικ στο κουμπί Αποθήκευση.

| Αποθήκευση αναζήτησης ως               | Ο Αποθηκευμένη αναζήτηση (Μόνιμη)                                                                                                    |
|----------------------------------------|----------------------------------------------------------------------------------------------------|
|                                        | Ο Αποθηκευμένη αναζήτηση (Προσωρινή, 24 ώρες)                                                                                          |
|                                        | Ο Εποσποίηση                                                                                                    |
| (                                      | Συχνότητα<br>Μια φορά το μήνα<br>Άρθρα που εκδόθηκαν το τελευταίο                                                                      |
|                                        | Χωρίς όριο 🔽                                                                                                    |
|                                        | Εκτέλεση ειδοποίησης για                                                                                                    |
|                                        | Evac Xboxo?                                                                                                    |
| Επιλογές ειδοποίησης                   | Μορφή αποτελεσμάτων ειδοποίησης                                                                                                    |
|                                        | 💿 Συντόμευση 🔿 Λεπτομέρειες                                                                                                    |
|                                        | 💌 περιορισμός της πρόσβασης στον EBSCOhost, για πρόσβαση μόνο στα άρθρα που έχουν σταλεί                                               |
| Ιδιότητες ηλεκτρονικού<br>ταχυδοομείου | Θ Αποστολή μέσω ηλ. ταχυδρομείου όλων των προειδοποιήσεων και των ειδοποιήσεων                                                         |
|                                        | Ο Αποστολή μέσω ηλ. ταχυδρομείου μόνον της ειδοποίησης δημιουργίας                                                                     |
|                                        | Ο Καν <del>ένα μήν</del> υμα ηλ. ταχυδρομεί <del>ου (R</del> SS μόνο)                                                                  |
|                                        | Διεύθυνση ηλεκτρονικού ταχυδρομείου (να διαχωρίζετε τις διευθύνσεις ηλεκτρονικού ταχυδρομείου χρησιμοποιώντας το ελληνικό ερωτηματικό) |
| (                                      |                                                                                                    |
|                                        |                                                                                                    |

Συμπληρώστε τη φόρμα ειδοποίησης επιλέγοντας τη συχνότητα των ειδοποιήσεων, το χρονικό διάστημα εντός του οποίου έχουν εκδοθεί τα άρθρα, τη διάρκεια των ειδοποιήσεων και τη διεύθυνση ηλεκτρονικού ταχυδρομείου στην οποία θέλετε να αποστέλλονται αυτόματα τα αποτελέσματα. Για να ολοκληρωθεί η διαδικασία ρύθμισης του συστήματος ειδοποίησης, κάντε κλικ στο κουμπί **Αποθήκευση**. Η ειδοποίησή σας θα αποθηκευτεί στο Δικό μου EBSCO*host,* έως ότου τη διαγράψετε.

| EBSCO Research                                                                                                    | - Νέα αναζήτηση   🕮 Φάκελος   Προτιμήσεις   Βοήθεια |
|----------------------------------------------------------------------------------------------------|-----------------------------------------------------|
| LDSCO<br>Databases<br>Βασική Προηγμένη Οπτική βάσεων<br>αναζήτηση αναζήτηση Οπτική δεδομένων                                                               | Demonstration Customer                              |
| <u>Εγνραφείτε στο Δικό μου</u> <u>Keywor</u> Εκδόσεις Όροι θεμάτων   <u>Αεξικό</u> <u>Cited References</u>   Ευρετήρια   <u>Images</u><br><u>EBSCOhost</u> | Language 💌                                          |
| Βάση δεδομένων: 📀                                                                                                    |                                                     |
| Εύρεση: Αναζήτηση Απαλοιφή                                                                                                    |                                                     |
| Εκδόσεις                                                                                                    | <u>Ο φάκελος είναι άδειος.</u>                      |
| Προβολή για:                                                                                                    |                                                     |
| 🤨 Με αλφαβητική σειρα 🤍 Κατα Θέμα και Περιγραφή 🕓 Αντίστοιχισή οποιωνόηποτε λέξεων                                                                         |                                                     |
|                                                                                                    |                                                     |
| Σημείωση αντικειμένων προς αναζήτηση Προσθήκη                                                                                                    |                                                     |
| E Magazine: The Environmental Magazine                                                                                                    |                                                     |
| Αρ <i>χεία βιβλιογραφίας:</i> 01/01/1994 to present; <i>Πλήρες κείμενο:</i> 01/01/1994 to present                                                          |                                                     |
| 🔁 Πλήρες κείμενο σε μορφή PDF; 🗎 Πλήρες κείμενο σε μορφή HTML                                                                                              |                                                     |

Οι εκδόσεις μπορούν να αναζητηθούν απευθείας, πατώντας το κουμπί του αρχείου καθιερωμένου τύπου **Εκδόσεις** στη γραμμή εργαλείων στο επάνω μέρος της οθόνης. Κάντε κλικ σε αυτό για να εμφανιστούν με αλφαβητική σειρά όλες οι εκδόσεις που παρουσιάζονται στη βάση δεδομένων.

| EBSCO<br>Databases Βασική Προηγμένη Οπτική Βτίλογή<br>αναζήτηση αναζήτηση Ονατική                                                                      | Νέα αναζήτηση   🖿 Φάκελος   Προτιμήσεις   Βοήθεια<br>Demonstration Customer |  |  |
|----------------------------------------------------------------------------------------------------|-----------------------------------------------------------------------------|--|--|
| <u>Εγγραφείτε στο Δικό μου</u><br><u>EBSCOhost</u> <u>Κεγword</u> Εκδόσεις Όροι θεμάτων   <u>Λεξικό</u>   <u>Cited References</u>   Ευρετήρια   Images | Language 💌                                                                  |  |  |
| Βάση δεδομένων: ②<br>Εύρεση: Αναζήτηση Απαλοιφή                                                                                                    |                                                                             |  |  |
| Εκδόσεις                                                                                                    | Δ φάκελος είναι άδειος.                                                     |  |  |
| Προβολή για:                                                                                                    |                                                                             |  |  |
| 🖸 Με αλφαβητική σειρά 🛛 Ο Κατά Θέμα και Περιγραφή 💭 Αντιστοίχιση οποιωνδήποτε λέξεων                                                                   |                                                                             |  |  |
|                                                                                                    |                                                                             |  |  |
| Σημείωση αντικειμένων προς αναζήτηση Προσθήκη                                                                                                    |                                                                             |  |  |
| OAH Magazine of History                                                                                                    |                                                                             |  |  |
| Αρχεία βιβλιογραφίας: 07/01/2003 to present; Πλήρες κείμενο: 07/01/2003 to present                                                                     |                                                                             |  |  |
| 🖾 Πλήρες κείμενο σε μορφή PDF                                                                                                    |                                                                             |  |  |

Μπορείτε να ρυθμίσετε τις ειδοποιήσεις περιοδικών πατώντας το ίδιο κουμπί του αρχείου καθιερωμένου τύπου **Εκδόσεις**. Κάντε κλικ σε αυτό, για να εμφανιστούν με αλφαβητική σειρά οι διαθέσιμες εκδόσεις, επιλέξτε εκείνη που θέλετε να ρυθμίσετε ως ειδοποίηση, και κάντε κλικ στο σύνδεσμο της ονομασίας της.

| Εκδόσεις                                              |                                                                                                    |                                                                      |
|-------------------------------------------------------|----------------------------------------------------------------------------------------------------|----------------------------------------------------------------------|
| <u>Προηγούμενη εγγραφή   Επόμ</u>                     | ενη εγγραφή Αναζι                                                                                                    | <u>ήτηση στο εσωτερικό αυτής της έκδοσις   Ειδοποίηση περιοδικού</u> |
| Λεπτομέρειες έκδοσης για "ΟΑ                          | H Magazine of History"                                                                                                    | Όλα τα τεύχη                                                         |
| Τίτλος:                                               | OAH Magazine of History                                                                                                    | <u>+ 2006</u><br>+ 2005                                              |
| Διεθνής αριθμός τυποποίησης<br>έκδοσης σειράς (ISSN): | 0882-228X                                                                                                    | + 2004<br>+ 2003                                                     |
| Στοιχεία εκδότη:                                      | Organization of American Historians<br>112 North Bryan Avenue<br>Bloomington Indiana 47401-9307<br>United States of America<br><u>http://www.oah.org</u> |                                                                      |
| Αρχεία βιβλιογραφίας:                                 | 07/01/2003 to present                                                                                                    |                                                                      |
| Πλήρες κείμενο:                                       | 07/01/2003 to present                                                                                                    |                                                                      |
| Σύνδεσμος σε αυτό το περιοδικό:                       | http://product-view.epnet.com/webauth/login.aspx?direct=true&db=aph&jid=40Damp;lang=el&&si<br>te=ehost-live                                              |                                                                      |
| Τύπος έκδοσης:                                        | Academic Journal                                                                                                    |                                                                      |
| Θέματα:                                               | Education                                                                                                    |                                                                      |
| Περιγραφή:                                            | Focuses on theme or topic of recent scholarship in American history. Provides readers with informative articles, lesson plans, & current historiography. |                                                                      |
| Συχνότητα:                                            | 4                                                                                                    |                                                                      |
| Έγκριτο:                                              | Yes                                                                                                    |                                                                      |

Κάντε κλικ στην *Ειδοποίηση περιοδικού*, στην επάνω δεξιά γωνία της σελίδας που θα εμφανιστεί με τις λεπτομέρειες έκδοσης.

| Όνομα                                  | OAH Magazine of History                                                                                                    |
|----------------------------------------|----------------------------------------------------------------------------------------------------|
| Ημερομηνία δημιουργίας                 | 6/5/2006                                                                                                    |
| Βάση δεδομένων                         | Academic Search Premier                                                                                                    |
| Περιβάλλον χρήσης                      | EBSCOhost                                                                                                    |
| Εκτέλεση ειδοποίησης για               | Ένας χρόνος                                                                                                    |
| Επιλογές ειδοποίησης                   | Μορφή αποτελεσμάτων ειδοποίησης<br>© Συντόμευση Ο Λεπτομέρειες<br>IF περιορισμός της πρόσβασης στον EBSCOhost, για πρόσβαση μόνο στα άρθρα που έχουν σταλεί                                                                                                    |
| Ιδιότητες ηλεκτρονικού<br>ταχυδρομείου | <ul> <li>Αποστολή μέσω ηλ. ταχυδρομείου όλων των προειδοποιήσεων και των ειδοποιήσεων</li> <li>Αποστολή μέσω ηλ. ταχυδρομείου μόνον της ειδοποίησης δημιουργίας</li> <li>Κανένα μήνυμα ηλ. ταχυδρομείου (RSS μόνο)</li> <li>Διευθυνση ηλεκτρονικού ταχυδρομείου (κειδιαχωρίζετε τις διευθύνσεις ηλεκτρονικού ταχυδρομείου χρησιμοποιώντας το ελληνικό ερωτηματικό)</li> <li>Θέμα</li> <li>Β΄</li> <li>Τίτλος</li> <li>Γνωστοποιήστων EBSCOhost</li> <li>Διευθύνση [Απτό] ηλεκτρονικού ταχυδρομείου</li> <li>μαalerts@EPNET.COM</li> </ul> |

Συμπληρώστε τη φόρμα υποδεικνύοντας τη διάρκεια της ειδοποίησης και τη διεύθυνση όπου θέλετε να αποστέλλονται τα αποτελέσματα της ειδοποίησης. Μπορείτε να τροποποιήσετε τη γραμμή θέματος του μηνύματος ειδοποίησης του ηλεκτρονικού ταχυδρομείου, για να είστε βέβαιοι ότι θα το αναγνωρίσετε όταν το λάβετε. Μπορείτε, επίσης, να τροποποιήσετε τη διεύθυνση ηλεκτρονικού ταχυδρομείου *Από* προκειμένου να αποφύγετε το λογισμικό προστασίας από ιούς ηλεκτρονικού ταχυδρομείου του συστήματός σας να μην αναγνωρίζει και να εμποδίζει τη λήψη μηνυμάτων που φέρουν την προεπιλεγμένη διεύθυνση *Από* που εμφανίζεται εδώ.

| EBSCO Research                                                     |                                    |                                                      |                                     | Νέα αναζήτηση   🛄 Φάκελος   Προτιμήσεις   Βοήθεια |
|--------------------------------------------------------------------|------------------------------------|------------------------------------------------------|-------------------------------------|---------------------------------------------------|
| Not demoaccount? <u>Εγγραφείτε</u><br>εδώ.                         | Βασική<br>αναζήτηση αναζήτηση      | Οπτική<br>αναζήτηση<br>δεδομένων                     | $\frown$                            | Demonstration Customer                            |
| <u>Έξοδος από το Δικό μου</u><br><u>EBSCOhost</u>                  | <u>Κeyword   Εκδόσεις   Όροι θ</u> | <u>εμάτων</u>   <u>Αεξικό</u>   <u>Cited Referen</u> | <u>nces</u>   Ευρετήρια   <u>ma</u> | Language 🔽                                        |
| Ευρετήρια                                                          |                                    |                                                      |                                     | 🚭 ο φάκελος περιέχει αντικείμενα.                 |
| Προβολή ενός ευρετηρίου: Journal Name Προβολή<br>Προβολή για: Time |                                    |                                                      |                                     |                                                   |

1 ×

Μπορείτε να προβάλετε μια λίστα ευρετηρίων για μια συγκεκριμένη βάση δεδομένων. Κάντε κλικ στο κουμπί **Ευρετήρια** στη γραμμή εργαλείων στο επάνω μέρος της οθόνης, επιλέξτε το πεδίο στο οποίο θέλετε να εκτελέσετε την αναζήτηση, όπως **Journal Name**, και στη συνέχεια πληκτρολογήστε έναν αντίστοιχο όρο αναζήτησης, όπως **Time**. Κάντε κλικ στο κουμπί **Προβολή**.

## 🔲 Ο φάκελος είναι άδειος. Ευρετήρια Σελίδα: Προηγούμενο | Επόμενο Προβολή Προβολή ενός ευρετηρίου: Journal Name Προβολή για: Time Επιλέξτε έναν ή περισσότερους όρους και προσθέστε τους στην αναζήτηση χρησιμοποιώντας: and 💌 Προσθήκη Όρος Μέτρηση αρχείων 🗆 TIME 47292 TIME DIGITAL 291 TIME EUROPE 6469 TIME SOCIETY 298 □ TIMES EDUCATIONAL SUPPLEMENT 87552 48170 TIMES HIGHER EDUCATION SUPPLEMENT TISSUE ANTIGENS 1326 □ TISSUE ENGINEERING 326

Το EBSCO*host* προβάλλει μία λίστα με όλες τις εκδόσεις που αρχίζουν με τη λέξη time και οι οποίες εμφανίζονται στην τρέχουσα βάση δεδομένων.

| Βάση δεδομένων: Academic Search Premier 📀                                                           |                         |
|----------------------------------------------------------------------------------------------------|-------------------------|
| Εύρεση: (Ζ.) "ΤΙΜΕ") Αναζήτηση Απαλοιφή                                                             |                         |
| Ευρετήρια                                                                                           | ο φάκελος είναι άδειος. |
| Σελίδα: <u>Προηγούμενο</u>   Επόμενο<br>Προβολή ενός ευρετηρίου: Journal Name<br>Ποοβολή για: Time  |                         |
| Επιλέξτε έναν ή περισσότερους όρους και προσθέστε τους στην αναζήτηση χρησιμοποιώντας: and Προσθήκη |                         |
| Dpos                                                                                                | Μέτρηση αρχείων         |
|                                                                                                    | 47292                   |
|                                                                                                    | 291                     |
|                                                                                                    | 6469                    |
|                                                                                                    | 298                     |
|                                                                                                    | 87552                   |
|                                                                                                    | 48170                   |

Για να εκτελέσετε αναζήτηση στο περιεχόμενο κάποιας έκδοσης από τη λίστα, επιλέξτε το πλαίσιο που βρίσκεται μπροστά από αυτή και κάντε κλικ στο κουμπί **Προσθήκη**. Το όνομα της έκδοσης και ο κωδικός πεδίου της εμφανίζονται τώρα στο πεδίο **Εύρεση**.

| Αεπτομερέστερη αναζήτηση ιστορι                                               | Αναζήτηση<br>ικούζαδοποιήσεων Αποτελέσματα Για να αποθηκεύσετε τα αντικείμενα που προστίθενται στο φάκελο για μια μελλοντική συνεδρία, <u>Εγγραφείτε σ</u>                                                                                                    | <u>το Δικό μου</u><br>EBSCOhost |
|-------------------------------------------------------------------------------|----------------------------------------------------------------------------------------------------|---------------------------------|
| 1-10 του 47292 Σελίδα: 1 <u>2</u> <u>3</u> <u>4</u> <u>5</u>                  | Eπόμενο Ταξινόμηση κατά: Relevance 🖸 🗋 Προσθι                                                                                                    | <u>ήκη (1-10)</u>               |
| See: Όλα τα αποτελέσματα 🛛 🖽 Περιοδι                                          |                                                                                                    |                                 |
| Συντομευμένα αποτελέσματα ανά<br>θέμα                                         | 1. <u>10 QUESTIONS FOR PERVEZ MUSHARRAF</u> 10/3/2005, Vol. 166 Issue 14, p8-8, 1p, 1c; (AN 18380932)                                                                                                    | 🛅<br>Προσθήκη                   |
| UNITED States<br>HURRICANE Katrina, 2005<br>BUSH, George W.<br>CURRENT events | <ul> <li>LETTERS. By: Taylor, Laura; Hamant, Michael F.; Miller, Kevin; Rocque, Robin; Herbert, Jane LaBreche; Rim, Petsy, McCrea, Barbara P.; Kelly, George; Hebden, Taylor; Harwood, Brett; Rogow, Andy; Ahmed, Khidir Haroun; Graves Jr., Earl (Butch) Time 10/3/2005, Vol. 166 Issue 14, p13-16, 2p, 2c; (AN 18380935)</li> <li>Πλήρες κείμενο σε μορφή HTML</li> </ul> | 🗀<br>Προσθήκη                   |
| INTERVIEWS<br>OBITUARIES                                                      | 3. <u>MOOG IN OUR LIVES.</u> 10/3/2005, Vol. 166 Issue 14, p16-16, 1/δp, 1bw; (AN 18380939)<br><u>Πλήρες κείμενο σε μορφή HTML</u>                                                                                                    | 🛅<br>Προσθήκη                   |
| <u>MOTION pictures Reviews</u><br><u>MIERS, Harriet</u><br>BROWN, Michael     | 4. <u>ANOTHER ABU GHRAIB?</u> By: Zagorin, Adam Time, 10/3/2005, Vol. 166 Issue 14, p19-19, 1/2p, 1c; (AN 18380941)<br><b>Πλήρες κείμενο σε μορφή HTML</b>                                                                                                    | 🛅<br>Προσθήκη                   |

Κάντε κλικ στο κουμπί **Αναζήτηση** για να εμφανιστεί η λίστα αποτελεσμάτων όλων των διαθέσιμων άρθρων της επιλεγμένης έκδοσης.

| EBS                                                | Research                                                                                                    | EBSCOhost Research Databases - EBSCO Help - Microsoft Internet Explorer                                                                                                    | Νέα αναζήτηση   🗎 Φάκελος   Προτιμήσεις   Βοήθεια<br>Demonstration Customer                                      |
|----------------------------------------------------|----------------------------------------------------------------------------------------------------|----------------------------------------------------------------------------------------------------|----------------------------------------------------------------------------------------------------|
| <u>Εγγραφεί</u><br>EBSCOho                         | EBSCO<br>Host<br>Databases                                                                                                    | s CLOSE WINDOW                                                                                                    | Language 💌                                                                                                    |
| Βάση δε<br>Εύς                                     | Welcome Choosing Databases EBSCOhost Tutorials                                                                                                    | EBSCOhost Research Databases                                                                                                    |                                                                                                    |
| Ευρετήρ<br>Σελίδα: Π<br>Προβολ<br>Προβο.<br>Επιλέξ | <ul> <li>EBSCUNDSTITUTIONALS</li> <li>Changing the<br/>Language of the<br/>Interface</li> <li>Translating an Article</li> <li>Searching         <ul> <li>Basic Search</li> <li>Guided</li> <li>Visual Search</li> <li>Guided</li> <li>Visual Search</li> <li>Images</li> <li>Videos</li> <li>Companies</li> <li>Search History</li> <li>Booleans</li> <li>Expanders</li> <li>Field Codes</li> <li>Limiters</li> <li>Proximity Search</li> <li>Results</li> <li>Including Phrases in<br/>a Search</li> <li>Single vs. Plural<br/>Searching</li> <li>Special Limiters</li> <li>Wildcard and<br/>Truncation Symbols</li> <li>NAICS by Description</li> <li>NAICS in SIC Code</li> </ul> </li> </ul> | <ul> <li>EBSCO<i>host</i> is a powerful online reference system accessible via the Internet. It offers a variety of proprietary full text databases and popular databases from leading information providers.</li> <li>The comprehensive databases range from general reference collections to specially designed, subject-specific databases for public, academic, medical, corporate and school libraries.</li> <li>EBSCO<i>host</i> Tutorials</li> <li>EBSCO<i>host</i> Online Help now includes product tutorials. These three-to-four minute tutorials guide you through the features of your EBSCO products. Tutorial subjects include Basic and Advanced Searching, Creating Searches and Alerts, and Page Composer. To view a complete list of available tutorials, see EBSCO<i>host</i> Tutorials.</li> <li>EBSCO Support Site</li> <li>EBSCO's Support Site is available 24 hours a day, 7 days a week. Our FAQ database, tutorials, and user guides can provide answers to your technical questions. EBSCO Customer Support Representatives are available Monday through Friday from 4 a.m. to 8 p.m. (EST) and Saturday and Sunday from 9 a.m. to 5 p.m. (EST).</li> <li>How to Use Help</li> <li>When the Help icon  papears, you can click the icon and help for the screen you are on will display.</li> </ul> | Μέτρηση αρχείων<br>181<br>1<br>2<br>1<br>1<br>1<br>1<br>1<br>1<br>1<br>1<br>1<br>1<br>1<br>1<br>1<br>1<br>1<br>4 |
|                                                    | Done                                                                                                    |                                                                                                    | 1                                                                                                    |

Κάντε κλικ στο σύνδεσμο *Βοήθεια* για να εμφανιστούν οι πλήρεις οδηγίες ηλεκτρονικής βοήθειας και επισκεφτείτε τη διαδικτυακή τοποθεσία υποστήριξης της EBSCO http://support.ebsco.com, όπου μπορείτε να περιηγηθείτε στη βάση γνώσεων Συνήθεις Ερωτήσεις, να κάνετε λήψη των βοηθητικών φύλλων, των οδηγιών χρήσης και των επαιδευτικών μαθημάτων Flash ή να διαβάσετε τις τελευταίες ειδήσεις στην ιστοσελίδα μας Top Stories. Στο σημείο αυτό ολοκληρώνεται το εκπαιδευτικό μάθημα για την προηγμένη αναζήτηση βάσει οδηγιών.